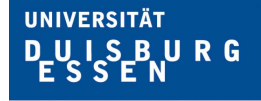

Offen im Denken

Melden Sie sich im SAP-Portal unter dem folgenden Link <u>https://portal.sap.uni-due.de/</u> an.

Wechseln Sie auf den Reiter "HCM – Employee Self-Services" und klicken Sie dort auf "Reisemanagement"

|          | num - Employee Sen-Services                 | SRW - Employee Sen-Services          | Personalisierung onnen      | Reci |
|----------|---------------------------------------------|--------------------------------------|-----------------------------|------|
| bersicht |                                             |                                      |                             |      |
| HCM - Em | nployee Self-Services > Übersicht           |                                      |                             |      |
| Ser      | vices für Mitarbeiter                       |                                      |                             |      |
|          |                                             |                                      |                             | _    |
| -        |                                             |                                      |                             |      |
| -        | Übersicht Verzeichnis                       | Index                                |                             |      |
|          |                                             |                                      |                             |      |
| 0        | Reisemanagement                             |                                      |                             |      |
| 4        |                                             |                                      |                             |      |
|          | In diesem Bereich konnen Sie<br>bearbeiten. | e Dienstreiseantrage und Reisekoster | habrechnungen verwalten und |      |
|          |                                             |                                      |                             |      |
|          |                                             |                                      |                             |      |
|          | Persönliche Daten                           |                                      |                             |      |
|          | 0 = Personnene Daten                        |                                      |                             |      |
|          |                                             | r an thair frain an tritte start     | 0.00000.00000.000           |      |

Klicken Sie unter dem Menüpunkt "Übersicht" auf "Arbeitsplatz Reisender"

| isema | nagement                                                                                                    |
|-------|----------------------------------------------------------------------------------------------------|
| ück   |                                                                                                    |
|       |                                                                                                    |
| •     |                                                                                                    |
| 5100  | Übersicht                                                                                                    |
| X     | Neu anlegen            Dienstreiseantrag anlegen          Hier können Sie einen Reiseantrag anlegen und bearbeiten.         Hinweis: Für Campusfahrten und Dienstgänge muss kein Reiseantrag gestellt werden. Sie können direkt abgerechnet werden.            Reisekostenabrechnung anlegen          Hier können Sie Ihre Reisekostenabrechnung anlegen und bearbeiten. |
|       | Persönliche Daten  Personalnummer entsperren Hier können Sie Ihre Personalnummer entsperren.                                                                                                    |

#### UNIVERSITÄT DUISBURG ESSEN

Offen im Denken

Klicken Sie das Kästchen vor der gewünschten Reisenummer an (die Zeile wird markiert) und dann ganz rechts in der Spalte "Spesenabrechnung" "Anlegen" klicken.

| Alle meine Reisen un   | d Spesen (6) Meine | Reiseanträge (6)   | Meine Spesenabrechnung     | en (5) Auss    | fehende Spesenabrechnungen (4)       |
|------------------------|--------------------|--------------------|----------------------------|----------------|--------------------------------------|
| Sicht: [Standardsicht] | ▼   Workflow Histo | orie Anzeigen/Druc | ken Ändern Kopieren Lö     | schen Neuen F  | Reiseantrag anlegen                  |
| Reisenummer            | Beginndatum        | Endedatum          | Zielort                    |                | Grund                                |
| hn 185733              | 14.10.2024         | 14.10.2024         | Hagen Universitätsstraße 1 | 1              | FB                                   |
|                        |                    |                    |                            | Abfrage änderr | 1 Neue Abfrage definieren Personali: |
|                        |                    |                    |                            |                | ► <b>&amp;</b> ►                     |
|                        |                    |                    |                            |                |                                      |
| Bea                    | rbeitungsstatus    | G                  | enehmigungsstatus          | Anlagen        | Spesenabrechnung                     |

Wählen Sie das zutreffende Schema aus.

| Starten             | ]                                                                          |   |   |
|---------------------|----------------------------------------------------------------------------|---|---|
|                     |                                                                            |   |   |
| Schoma              | Auguahl                                                                    |   |   |
| Schema-             | Auswahl                                                                    |   |   |
| Schema-<br>Schema:* | Auswahl<br>Aktivitäten Inland                                              |   | - |
| Schema-<br>Schema:* | Auswahl<br>Aktivitäten Inland<br>Aktivitäten Ausland                       |   | - |
| Schema-<br>Schema:* | Auswahl<br>Aktivitäten Inland<br>Aktivitäten Ausland<br>Aktivitäten Inland | • |   |

Anschließend die Schaltfläche Starten anklicken.

Alle Angaben aus dem ausgewählten Antrag sind bereits übernommen. Sofern sich Änderungen ergeben haben, die

Daten bitte aktualisieren.

Wichtig bei Auslandsdienstreisen ist die Angabe des Grenzübertritts:

- bei Flugreisen geben Sie bei Ausreise die Landezeit am Zielort an (Ortszeit) und bei der Rückreise die Landezeit in Deutschland (1. Landung in D)
   Damit das Tagegeld korrekt berechnet werden kann, laden sie bitte auch den Flugplan mit allen Abflug– und Ankunftszeiten in der Reise hoch
- bei Zug- und Autofahrten bitte die tatsächlichen Grenzübertrittszeiten angeben

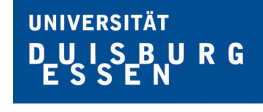

Offen im Denken

## Anlagen

| Reisekoste                              | enabrechnu        | ung anlegen              |                 |                          |   |
|-----------------------------------------|-------------------|--------------------------|-----------------|--------------------------|---|
| l.≱ <mark>⊾1</mark> ,<br>Allgemeine Dat | en Belege erfass  | a Prüfen und sender      | 4 Abgeschlossen |                          |   |
| Mitarbeiter                             |                   | chema Aktivitäten Inland |                 |                          |   |
| Voriger Schritt Bele                    | ge erfassen 🕨 🛛 E | ntwurf sichern           |                 |                          |   |
| Reisekalender     A                     | Anlagen (0)       |                          |                 |                          |   |
| Allgemeine Daten<br>Beginndatum:*       |                   | 1                        | 00:00           | Abfahrt von Dienststätte |   |
| Endedatum:                              | 110.00            | 3                        | 00:00           | Ankunft an Dienststätte  | • |

Unter Anlagen (0) laden Sie bitte die folgenden Belege hoch:

Zu den einzureichenden Belegen zählen unter anderem:

- die Belege der Beförderungskosten,
- die Belege der Unterkunft,
- die Belege für Nebenkosten
- reisebegründende Unterlagen
- die Genehmigung der Dienstreise oder die Abordnung, sofern die Dienstreise nicht im Portal beantragt wurde.
- bei Flugreisen: Flugplan, aus dem alle Abflug- und Ankunftszeiten ersichtlich sind

Bei mehrtägigen Dienstreisen wird zusätzlich die <u>reisebegründende Unterlage</u>, aus der Beginn und Ende des Dienstgeschäfts hervorgeht (Programm, Einladung etc.), benötig

# Tagegeld

| Tagegeld und Übernachtungsgeld<br>Tagegeld:<br>Übernachtungsgeld:<br>Unentgelt. Verpflegung:<br>Unentgelt. Unterkunft: |              | Anzahl der Abzüge: (Anzahl der Abzüge: (Anzahl der Abzüge: ( | Abzüge für Tagegeld erfassen<br>Abzüge vom Übernachtungsgeld erf |
|----------------------------------------------------------------------------------------------------|--------------|--------------------------------------------------------------|------------------------------------------------------------------|
| Klicken Sie auf die Schaltfläche                                                                                       | Abzüge für 7 | Tagegeld erfassen                                            | 1                                                                |

#### Wie rechne ich eine bereits beendete Dienstreise ab?

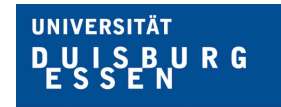

**Offen** im Denken

| Voriger Schritt Annehmen Gehe zu Allgemeine Daten | Entwurf sichern Abbrechen |                                                                                                    |             |            |
|---------------------------------------------------|---------------------------|----------------------------------------------------------------------------------------------------|-------------|------------|
| Abzüge für Tagegeld                               | 2.4                       | There is a second second second second second second second second second second second second second second s |             |            |
| wochentag                                         | Datum                     | Frunstuck                                                                                                    | Mittagessen | Abendessen |
| Dienstag                                          | 02.04.2024                |                                                                                                    |             |            |
| Mittwoch                                          | 03.04.2024                |                                                                                                    |             |            |
| Donnerstag                                        | 04.04.2024                | v                                                                                                    |             |            |
| Freitag                                           | 05.04.2024                |                                                                                                    |             |            |
|                                                   |                           |                                                                                                    |             |            |
|                                                   |                           |                                                                                                    |             |            |
| Voriger Schritt Annehmen Gehe zu Allgemeine Daten | Entwurf sichern Abbrechen |                                                                                                    |             |            |
|                                                   |                           |                                                                                                    |             |            |

Haken sie bitte alle Mahlzeiten an, die Ihnen unentgeltlich zur Verfügung gestellt wurden (auch Frühstück im Hotel, wenn es auf der Rechnung aufgeführt ist und über die Spesenabrechnung erstattet werden soll oder z. B. Kongressdinner), anschließend bestätigen Sie die Auswahl mit Annehmen.

Verzichten Sie auf das Tagegeld bzw. sind Sie voll verpflegt worden, dann setzen Sie einen Haken bei "Unentgelt. Verpflegung"

Übernachtungsgeld bitte nur dann anhaken, wenn Sie ohne einen Unterkunftsbeleg abrechnen (z. B. Übernachtung bei Verwandten oder Freunden, Sie erhalten dann eine pauschale Erstattung).

## Spesenarten erfassen

| Allgemeine                                               | Daten Belege e                                   | 7 3 3 rfassen Prüfen und senden                      | 4                      |                      |              |
|----------------------------------------------------------|--------------------------------------------------|------------------------------------------------------|------------------------|----------------------|--------------|
| litarbeiter                                              | Prüfen 🕨 🗌 Entwo                                 | ) Schema Aktivitäten Inland<br>urf sichern Abbrechen | Beginndatum 14.10.2024 | Endedatum 14.10.2024 |              |
|                                                          |                                                  |                                                      |                        |                      |              |
| lelege dieser Sp<br>Neuer Eintrag                        | esenabrechnung<br>Kopieren   Löschen             |                                                      |                        |                      |              |
| lelege dieser Sp<br>Neuer Eintrag   1<br>· Nr.           | esenabrechnung<br>Kopieren Löschen<br>Status     | Spesenart                                            | Belegbetra             | ag                   | Belegwährung |
| elege dieser Sp<br><mark>Neuer Eintrag  </mark> 1<br>Nr. | esenabrechnung<br>Kopieren Löschen<br>Status     | Spesenart                                            | Belegbetra             | ag                   | Belegwährung |
| elege dieser Sp<br>Neuer Eintrag   1<br>Nr.              | esenabrechnung<br>Kopieren   Löschen  <br>Status | Spesenart                                            | Belegbetra             | ag                   | Belegwährung |

Klicken Sie die Schaltfläche Neuer Eintrag an.

### Wie rechne ich eine bereits beendete Dienstreise ab?

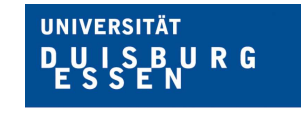

Offen im Denken

| Be | elege dies  | er Spesenab | rechnung                                                                                                    |   |             |
|----|-------------|-------------|----------------------------------------------------------------------------------------------------|---|-------------|
| Ν  | leuer Einti | ag Kopiere  | n Löschen                                                                                                    |   |             |
| ₽  | Nr.         | Status      | Spesenart                                                                                                    |   | Belegbetrag |
|    | 001         |             |                                                                                                    | - |             |
|    |             |             | Abzüglich Zuschuss                                                                                                    | - |             |
|    |             |             | Bahn<br>Bahn bez. von Dritten<br>Bahn hez. von UDE<br>Bahn inkl. Übernachtung<br>Dienstl. Nutzung Tele/Internet<br>Fähre<br>Flug<br>Flug bez. von Dritten<br>Flug bez. von UDE |   |             |

Wählen Sie die passende Spesenart aus.

| Reisek                                 | ostena       | brechnung anlege               | n                                 |                                |  |
|----------------------------------------|--------------|--------------------------------|-----------------------------------|--------------------------------|--|
| <b>l</b> ∳∫<br>A <mark>l</mark> lgemei | ne Daten     | Belege erfassen Prüfen und sen | den Abgeschlossen                 |                                |  |
| Mitarbeiter                            |              | Schema Aktivitäten Inlar       | nd Beginndatum 14.10.2024 E       | Endedatum 14.10.2024           |  |
| Voriger Schritt                        | Prüfen 🕨     | Entwurf sichern Abbrecher      | n                                 |                                |  |
|                                        |              |                                |                                   |                                |  |
| Belege dieser                          | Spesenabrech | nung                           |                                   |                                |  |
| Neuer Eintrag                          | Kopieren     | öschen                         |                                   |                                |  |
| 🛱 Nr.                                  | Status       | Spesenart                      | Belegbetrag                       | Belegwährung                   |  |
| 001                                    |              | Bahn bez. von Dritten          | •                                 | 0,00 Europäischer Euro         |  |
| Beschreil                              | bung:        |                                | ð                                 |                                |  |
| Kommen                                 | tar:         |                                |                                   |                                |  |
|                                        | N            |                                |                                   |                                |  |
|                                        |              |                                |                                   |                                |  |
|                                        | 43           |                                |                                   |                                |  |
| Anneh                                  | men Annehr   | nen und neuer Eintrag          | rdnung ändern   Einzelnachweis er | fassen Prüfen Kopieren Löschen |  |

Ergänzen Sie die zutreffenden Angaben und bestätigen Sie die Eingaben mit Annehmen. Mit der Auswahl Annehmen und neuer Eintrag können Sie weitere Belege erfassen.

| ES INF. | Status | Spesenart | Belegbetrag | Belegwährung      | Eingangsdatur |
|---------|--------|-----------|-------------|-------------------|---------------|
| 001     |        | Flug      | 200,00      | Europäischer Euro | 14.10.2024    |
| 002     |        | Hotel     | 80,00       | Europäischer Euro | 14.10.2024    |
| 003     |        | ÖPNV      | 10,00       | Europäischer Euro | 14.10.2024    |
|         |        |           |             |                   |               |
|         |        |           |             |                   |               |
|         |        |           |             |                   |               |
|         |        |           |             |                   |               |
|         |        |           |             |                   |               |
|         |        |           |             |                   |               |
|         |        |           |             |                   |               |
|         |        |           |             |                   |               |

Nach vollständiger Erfassung aller Belege, klicken Sie bitte zunächst auf die Schaltfläche Prüfen ).

#### Wie rechne ich eine bereits beendete Dienstreise ab?

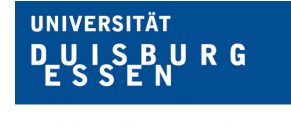

Offen im Denken

| Abschließende Aktion                                                               |                                                                                                    |
|------------------------------------------------------------------------------------|----------------------------------------------------------------------------------------------------|
| O Entwurf sichern                                                                  | Ich möchte meine Spesenabrechnung sichern und zu einem späteren Zeitpunkt senden                                                                                                    |
| • Sichern und zur Genehmigung senden                                               | Ich möchte meine Spesenabrechnung sichern und jetzt zur weiteren Bearbeitung senden                                                                                                    |
|                                                                                    | Ich bestätige, dass alle angegebenen Spesen geschäftlich begründet sind                                                                                                    |
|                                                                                    |                                                                                                    |
| Übersicht                                                                          |                                                                                                    |
| Summe der Tagegelder 220,0                                                         | 00 EUR                                                                                                    |
| Summe Einzelbelege 210,                                                            | 00 EUR                                                                                                    |
| Gesamtreisekosten 430,4                                                            | 00 EUR                                                                                                    |
| Rückerstattungsbetrag 430,4                                                        | 00 EUR                                                                                                    |
| Ausgezahlter Betrag 430,                                                           | 00 EUR                                                                                                    |
| Kostenzuordnung<br>430,00 EUR Buchungskreis 1000 (Uni D<br>Spesenformular anzeigen | Suisburg - Essen), Geschäftsbereich 1000 (Hoheitlicher Bereich), Kostenstelle 604040000 (SG sonst. PAng.), Finanzstelle 604040000 (SG sonst. PAng.), Fonds 1000 (Landeszuschuss), Förderung 9999 (GRUNDFINA |
|                                                                                    |                                                                                                    |
|                                                                                    |                                                                                                    |

Wie auch schon bei der Beantragung der Reise, können Sie die von Ihnen erfassten Daten für eine spätere weitere Bearbeitung zunächst als "Entwurf sichern".

Erst über das Anklicken der Schaltfläche **Sichern und zur Genehmigung senden** geht der Antrag in den weiteren Workflow und kann durch die Reisekostenstelle bearbeitet und abgerechnet werden.